#### Table of contents

- Omnet++ installation
  - SVN location
  - Setup and compile Castalia
  - $\circ\,$  Opening Castalia on Omnet++ IDE
  - Using on SV15
  - Running a simulation

# Omnet++ installation

We need Omnet++ version 4.6. You can download it here and follow the installation instructions. There is an installation guide included in the doc directory.

#### SVN location

https://epos.lisha.ufsc.br/svn/makers/tstp\_simulation

This branch contains the Castalia framework with TSTP and other WSN protocols.

#### Setup and compile Castalia

You need to have Omnet++ in your path. You can do it like so:

\$ cd <omnet\_dir> \$ source setenv
Then generate Castalia's makefile:

 $\$  cd tstp\_simulation/Castalia/Castalia  $\$  ./makemake Opening Castalia on Omnet++ IDE

This is optional, although very useful. You can edit the files on other editors and compile/run via command line.

Taken from https://groups.google.com/forum/#!topic/castalia-simulator/yUFddPDMhdQ

- 1. Create new Omnet++ Project: File -> New -> Omnet++ Project.
- $2.\ Choose a project name. For example "castaliaTest" and click next.$
- 3. Select Empty project and click Finish
- 4. Right click on the newly created Omnet++ project (castaliaTest) and choose Import
- 5. Select General -> File System and click Next

6. Click Browse and search for your Castalia-3.2 directory (or whatever name you have for castalia's root) and click OK

- 7. Click on "Select All" button and then Finish.
- 8. You should now see the directory hierarchy under the project castaliaTest

9. Right click above the project name (castaliaTest) -> Properties.

10. In the emerging window, expand OMNeT++ on the left side menu, and then select "NED Source Folders".

11. Expand the project name and mark "Simulations" and "src" directories as NED Source Folders. Click OK.

## Using on SV15

The (cli) environment is configured at sv15@lisha.ufsc.br. You can access it at /export/tstp\_simulation. This contains a copy of the SVN tree, along with omnet at /export/tstp\_simulation/omnetpp-4.6.

### Running a simulation

There is a run.sh script at the tstp\_simulation/Castalia/ directory, which runs your simulation and automatically saves the full setup and results. Read the script for details.